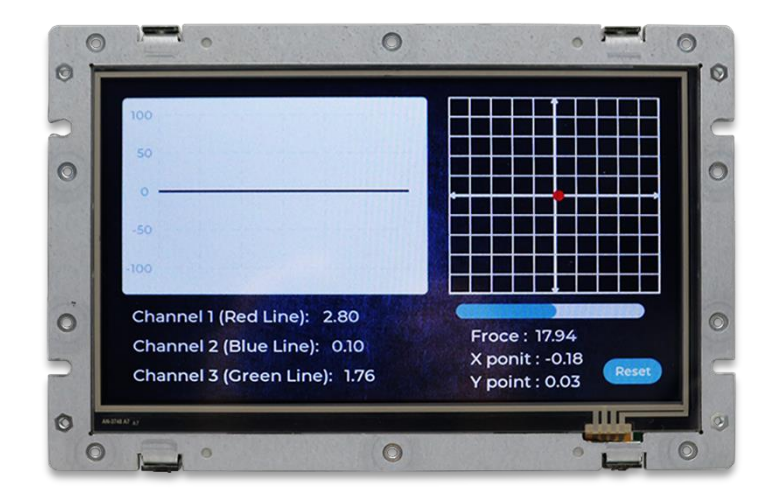

# User's Manual

# **QEC-M-070T**

DMP Vortex86EX2

EtherCAT Master Controller

7" Open Frame Panel PC with 4-wire Resistive Touch Screen

(Revision 1.0B)

#### **REVISION**

| DATE       | VERSION     | DESCRIPTION          |
|------------|-------------|----------------------|
| 2022/03/18 | Version1.0A | New Release          |
| 2022/06/04 | Version1.0B | Edit EMC Description |

#### COPYRIGHT

The information in this manual is subject to change without notice for continuous improvement in the product. All rights are reserved. The manufacturer assumes no responsibility for any inaccuracies that may be contained in this document and makes no commitment to update or to keep current the information contained in this manual.

No part of this manual may be reproduced, copied, translated or transmitted, in whole or in part, in any form or by any means without the prior written permission of the ICOP Technology Inc.

©Copyright 2022 ICOP Technology Inc. Ver.1.0B June 2022

#### TRADEMARKS ACKNOWLEDGMENT

ICOP<sup>®</sup> is the registered trademark of ICOP Corporation. Other brand names or product names appearing in this document are the properties and registered trademarks of their respective owners. All names mentioned herewith are served for identification purpose only.

For more detailed information or if you are interested in other ICOP products, please visit our official websites at:

- Global: <u>www.icop.com.tw</u>
- USA: <u>www.icoptech.com</u>
- Japan: <u>www.icop.co.jp</u>
- Europe: <u>www.icoptech.eu</u>
- China: <u>www.icop.com.cn</u>

For technical support or drivers download, please visit our websites at:

• <u>https://www.icop.com.tw/resource\_entrance</u>

For EtherCAT solution service, support or tutorials, 86Duino IDE introduction, functions, languages, libraries, etc. Please visit the QEC website:

• QEC: <u>https://www.qec.tw/</u>

This Manual is for the QEC series.

#### **SAFETY INFORMATION**

- Read these safety instructions carefully.
- Please carry the unit with both hands and handle it carefully.
- Make sure the voltage of the power source is correct before connecting the equipment to the power outlet.
- Do not expose your QEC device to rain or moisture to prevent shock and fire hazards.
- Power Input voltage +24VDC @ 220mA (Typ.)
- Operating temperature between -20~+70°C.
- Keep away from humidity.
- When external storage is the main operating system storage, please turn off the power before inserting or removing it. Do not open the cabinet to avoid electrical shock. Refer to your nearest dealer for qualified personnel servicing.
- Never touch un-insulated terminals or wire unless your power adaptor is disconnected.
- Locate your QEC device as close as possible to the socket outline for easy access and avoid force caused by the entangling of your arms with surrounding cables from the QEC device.
- If the equipment is not used for a long time, disconnect it from the power source to avoid damage by transient overvoltage.

#### **WARNING!**

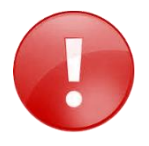

DO NOT ATTEMPT TO OPEN OR TO DISASSEMBLE THE CHASSIS (ENCASING) OF THIS PRODUCT. PLEASE CONTACT YOUR DEALER FOR SERVICING FROM QUALIFIED TECHNICIAN.

# Content

| Content  |                                           | iv  |  |
|----------|-------------------------------------------|-----|--|
| Ch.1Ger  | neral Information                         | . 1 |  |
| 1.1      | Introduction                              | .2  |  |
|          | 1.1.1 QEC-M Systems Diagram               | .3  |  |
|          | 1.1.2 Software Support                    | .3  |  |
| 1.2      | Specifications                            | .4  |  |
| 1.3      | Dimensions                                | .6  |  |
| 1.4      | Inspection standard for TFT-LCD Panel     | . 8 |  |
| 1.5      | Ordering Information                      | 10  |  |
| Ch. 2 Ha | rdware Installation                       | 11  |  |
| 2.1      | CPU Board Outline                         | 12  |  |
| 2.2      | Connector Summary                         | 13  |  |
| 2.3      | I/O Connectors                            | 14  |  |
|          | J2/J3/J4: USB Host                        | 14  |  |
|          | J5: Micro USB Type-B                      | 14  |  |
|          | J6: R6040-LAN1(Primary EtherCAT)          | 14  |  |
|          | J7: R6040-LAN2 (Secondary EtherCAT)       | 14  |  |
|          | J8: Giga LAN                              |     |  |
|          | J9: Power Input Connector15               |     |  |
|          | J10: I2C0, MCM, GPI0                      | 15  |  |
|          | J11: MCM, GPIO, COM1(TTL)                 | 15  |  |
|          | J12: GPIO, VCC, GND                       | 15  |  |
|          | J13: Power source, RESET                  | 15  |  |
|          | J14: ADC/GPI0                             | 15  |  |
|          | J15: CANO and CAN1 bus                    | 16  |  |
|          | J16: SPIO bus, RESET-, GPIO, I2C1         | 16  |  |
|          | J17: SPI1 bus, RESET-, GPIO, RS485 (COM4) | 16  |  |
|          | J18: Line-out                             | 16  |  |
|          | J19: VGA                                  | 16  |  |
|          | J21: EXT I2C TFT DRIVER                   | 16  |  |
|          | J20: LCD                                  | 17  |  |
|          | J23: Touch Screen                         | 17  |  |

|           | J24: MINI PCIe                             | 17 |
|-----------|--------------------------------------------|----|
|           | J25: SIM Card Holder                       |    |
|           | J26: POWER CONNECTOR                       |    |
| 2.4       | External I/O Overview                      |    |
|           | 2.4.1 USB                                  | 20 |
|           | 2.4.2 Micro USB                            | 20 |
|           | 2.4.3 LAN1/LAN2/Giga LAN                   | 21 |
|           | 2.4.4 Arduino pin Assignment               | 21 |
| 2.5       | Watchdog Timer                             | 24 |
| Ch. 3 Qui | ick Start guide                            | 25 |
| 3.1       | Package Contents                           |    |
| 3.2       | Hardware Configuration                     |    |
| 3.3       | Software Driver Installation               |    |
| 3.4       | Set up the QEC-M for 86Duino               | 27 |
|           | Plugin the power supply                    | 27 |
|           | Connect the USB cable with PC              | 27 |
|           | Verify if the device is detected or not    |    |
|           | Write your first sketch                    |    |
|           | Upload your first sketch!                  |    |
| Ch. 4 Sof | ftware Function                            |    |
| 4.1       | Software Description                       |    |
| 4.2       | Function List                              |    |
|           | EthercatMaster Class Functions             |    |
|           | EthercatDevice_XXX Class General Functions |    |
|           | EthercatDevice_Generic Class Functions     |    |
| 4.3       | Function Description                       |    |
| Warranty  | у                                          |    |

# Ch. 1

# **General Information**

1.1 Introduction

1.1.1 QEC-M Systems Diagram

1.1.2 Supported Software

1.2 Specifications

1.3 Dimensions

1.4 Inspection standard for TFT-LCD Panel

1.5 Ordering Information

#### 1.1 Introduction

QEC (Quick to EtherCAT) is an Arduino-based EtherCAT System solution, through the Vortex86EX2 processor developed by DMP Electronics, meets the requirements of hardware and software Real-time. Become an EtherCAT device whose hardware and software are user-friendly and satisfy all users who expect to use EtherCAT in the market.

The list below gives a short summary of the master features:

- Designed as a real-time Arduino Integrated development environment
- <u>Distributed Clocks support</u>
  - Configuration of the slave's DC parameters through the application interface.
  - Synchronization (offset and drift compensation) of the distributed slave clocks to the reference clock.
  - Optional synchronization of the reference clock to the master clock or the other way round.
- <u>CANopen over EtherCAT (CoE)</u>
  - SDO upload, download and information service.
  - Slave configuration via SDOs.
  - SDO access from userspace and from the application.
- File Access over EtherCAT (FoE)
  - Loading and storing files via the command-line tool.
  - Updating a slave's firmware can be done easily.
- <u>Configuring EtherCAT cable redundancy</u>
  - Two independent Ethernet interfaces can be used for EtherCAT cable redundancy.
  - Cable redundancy offers resilience for the cabling.
  - Interruptions of the EtherCAT communication due to broken wires or unplugged LAN cables are avoided.
- <u>86Duino IDE (Arduino based)</u>
  - Simple-to-use API of Arduino with many examples
  - ArduBlock (Scratch tool)
  - HMI Editor (HMI design tool)
  - 86EVA (EtherCAT-based Virtual Arduino)

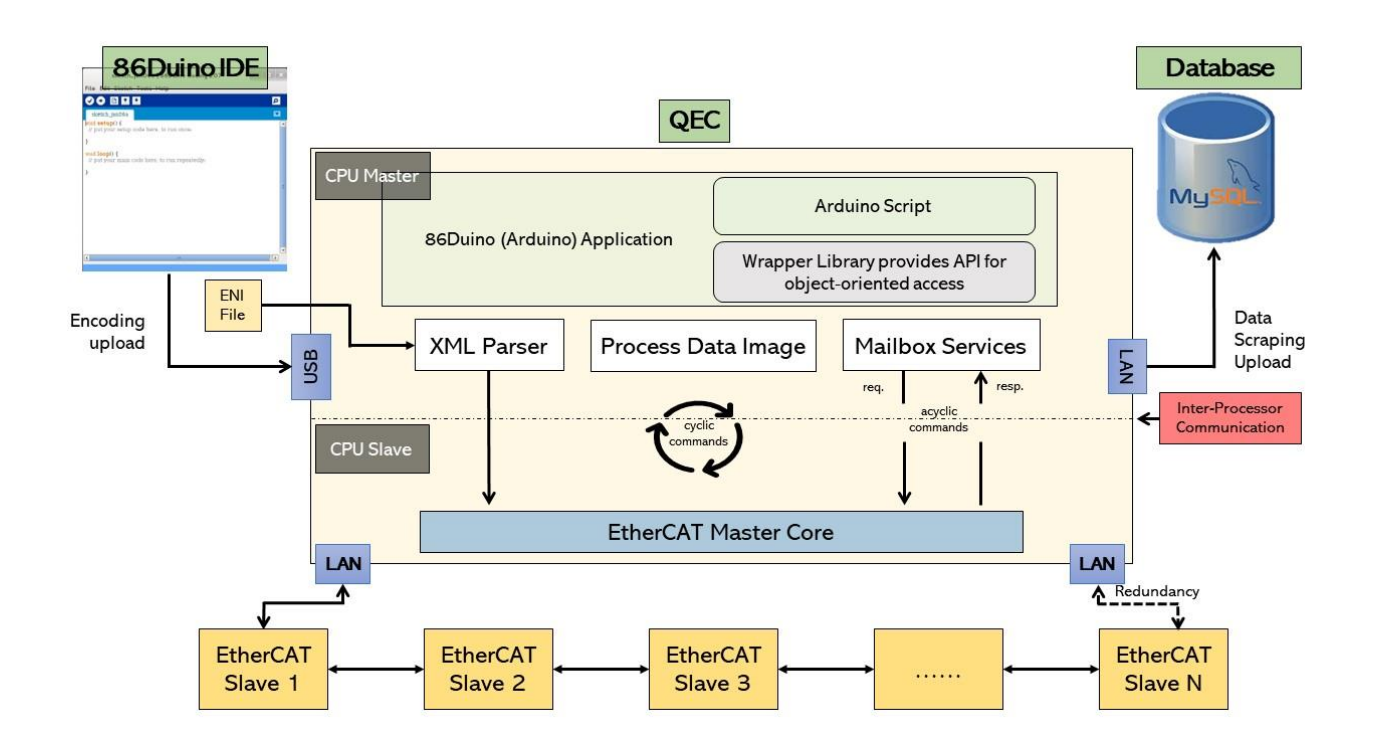

#### 1.1.1 QEC-M Systems Diagram

#### 1.1.2 Software Support

The 86Duino integrated development environment (IDE) software makes it easy to write code and upload it to QEC-M. It runs on Windows, Mac OS X, and Linux. The environment is written in Java and based on Arduino IDE, Processing, DJGPP, and other open-source software.

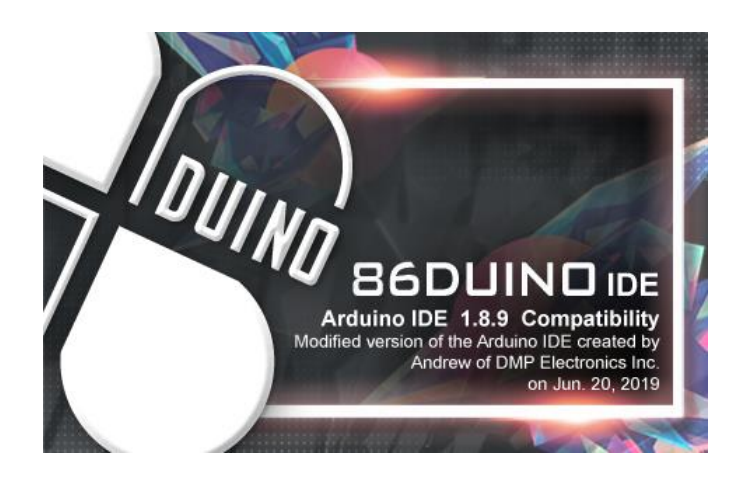

## 1.2 Specifications

#### **CPU BOARD SPECIFICATIONS**

| CPU                | DMP Vortex86EX2 Processor, Master:600MH/Slave 400MHz                                                             |
|--------------------|----------------------------------------------------------------------------------------------------|
| Memory             | 1GB DDRIII onboard                                                                                               |
| Storage            | 32MB SPI Flash / MicroSD / eMMC onboard (Option)                                                                 |
| LCD Display        | 7-inch TFT 800x480 Resolution LCD with resistive touch screen                                                    |
|                    | 1Gbps Ethernet RJ45 x1                                                                                           |
| LAN                | 10/100Mbps Ethernet RJ45 x2 for EtherCAT                                                                         |
| Expansion          | Mini PCle x 1 with Micro SIM Card Holder                                                                         |
|                    | 2.54mm 2-pin header for Power Connector                                                                          |
|                    | 1.25mm 4-pin header for EXT I2C TFT Driver                                                                       |
|                    | 1.25mm 4-pin header for Touch Screen                                                                             |
|                    | 1.25mm 4-pin wafer for Line-Out                                                                                  |
|                    | Power DC Input/Output Connector x1                                                                               |
| 1/0.0              | Micro SIM Card Holder x1                                                                                         |
| I/U Connector      | Micro USB(Type-B)x1                                                                                              |
|                    | LCD Connector x1                                                                                                 |
|                    | VGA Connectorx1                                                                                                  |
|                    | Mini PCle slot x1                                                                                                |
|                    | USB Host x3                                                                                                    |
|                    | Speaker x1                                                                                                    |
|                    | 2.54mm 10-pin female header for I2CO, MCM, GPIO                                                                  |
|                    | 2.54mm 8-pin female header for MCM, GPIO, COM1(TTL)                                                              |
|                    | 2.54mm 8-pin female header for Power source                                                                      |
| Arduino            | 2.54mm 6-pin female header for ADC/GPI0                                                                          |
| Compatible         | 2.54mm 6-pin female header for GPIO, VCC and GND                                                                 |
| Connector          | 2.54mm 6-pin female header for CANO and CAN1 bus                                                                 |
|                    | 2.54mm 10-pin header for SPI0 bus, RESET-, GPI0 and I2C1                                                         |
|                    | 2.54mm 10-pin header for SPI1 bus, RESET-, GPI0 and RS485 function (COM4)                                        |
| Protocol           | EtherCAT                                                                                                    |
| Control Cycle Time | 125 µs (min.)                                                                                                    |
| Software Support   | 86Duino IDE                                                                                                    |
| Software Support   | (The environment is written in Java and based on Arduino IDE, Processing, DJGPP, and other open-source software) |

#### **MECHANICAL & ENVIRONMENT**

| Power Connector       | 6-pin Power Input /Output                  |
|-----------------------|--------------------------------------------|
| Power Requirement     | +24VDC @ 220mA (Typ.)                      |
| Power Consumption     | 7Watt (Typical)                            |
| Operating Temperature | -20°C ~ +70°C                              |
| Storage Temperature   | -30 ~ +85°C                                |
| Operating Humidity    | 0% ~ 90% Relative Humidity, Non-Condensing |
| Dimensions            | 186 x 121.05 x 31.05 mm (7.32"x4.76"x1.2") |
| Weight                | 485g                                       |

#### LCD SPECIFICATIONS

| Display Type       | 7" WVGA TFT LCD                |
|--------------------|--------------------------------|
| Backlight Unit     | LED                            |
| Display Resolution | 800(W) x 480(H)                |
| Brightness (cd/m²) | 400 nits                       |
| Contrast Ratio     | 800: 1                         |
| Display Color      | 16.7M                          |
| Pixel Pitch (mm)   | 0.1926(H) x 0.179(V)           |
| Viewing Angle      | Vertical 130°, Horizontal 160° |
| Backlight Lifetime | 20,000 hrs                     |

#### TOUCHSCREEN

| Туре          | Analog Resistive |  |
|---------------|------------------|--|
| Resolution    | Continuous       |  |
| Transmittance | 80%              |  |
| Controller    | PS/2 interface   |  |
| Durability    | 1 million        |  |

#### 1.3 Dimensions

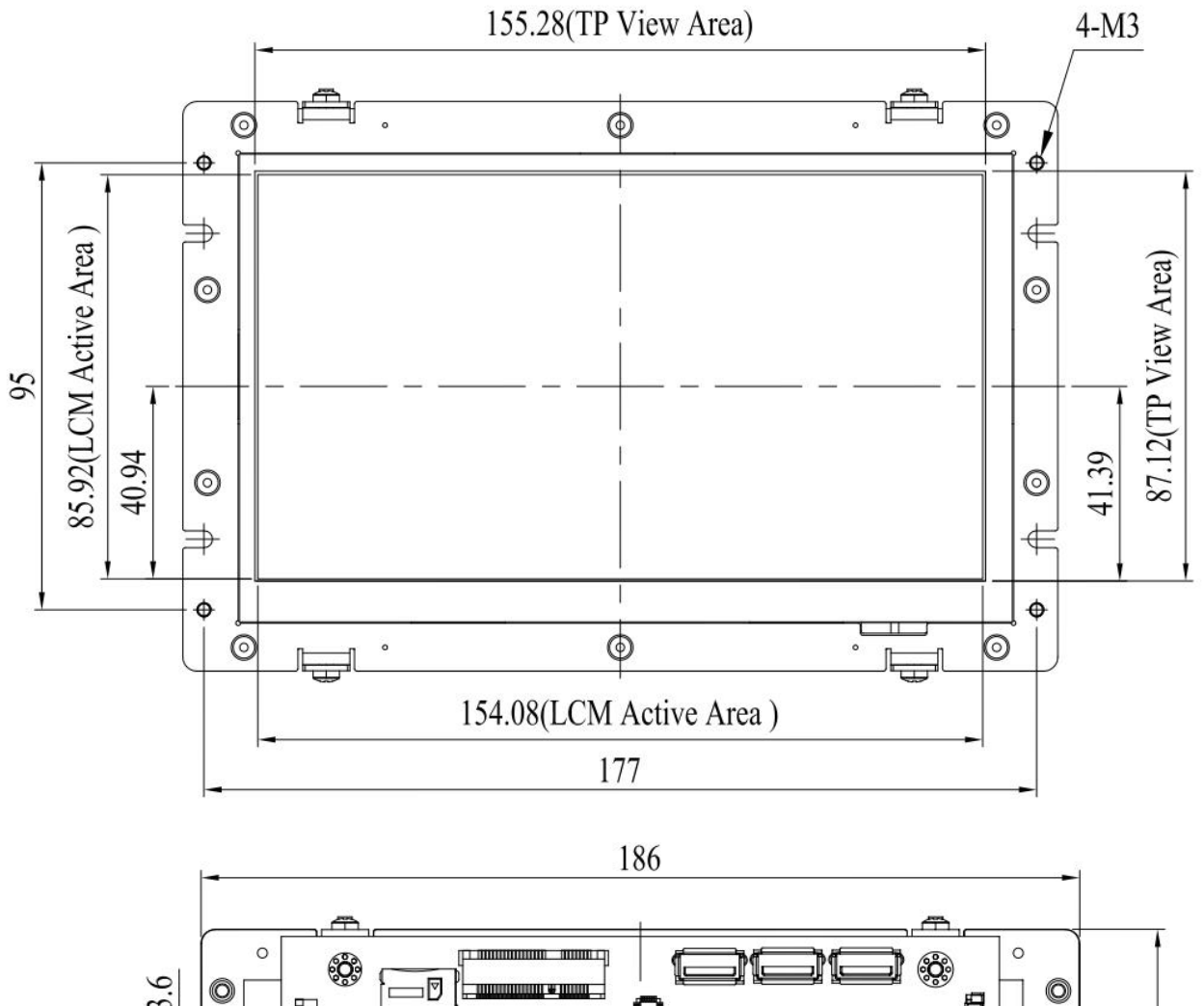

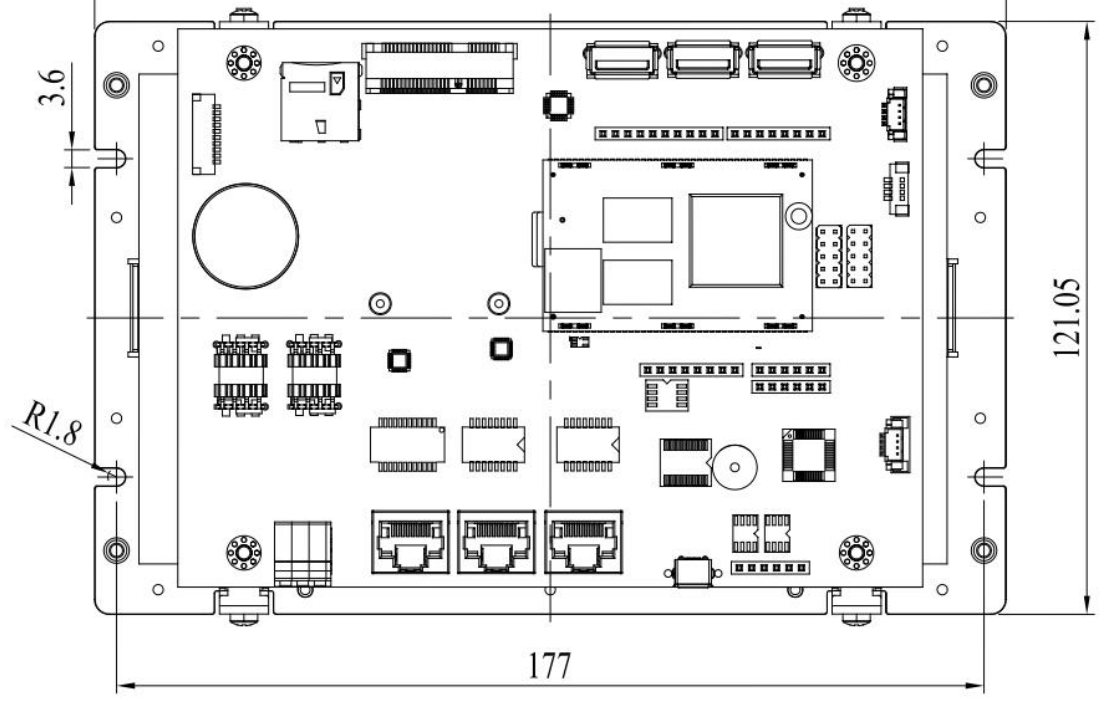

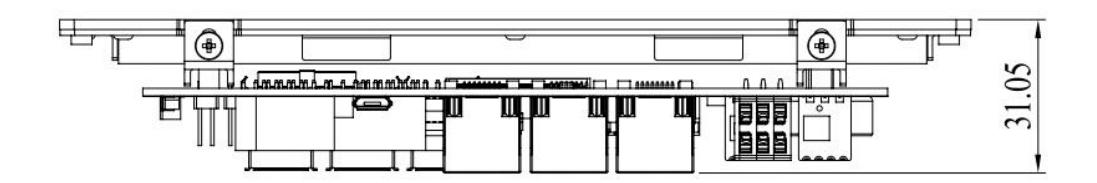

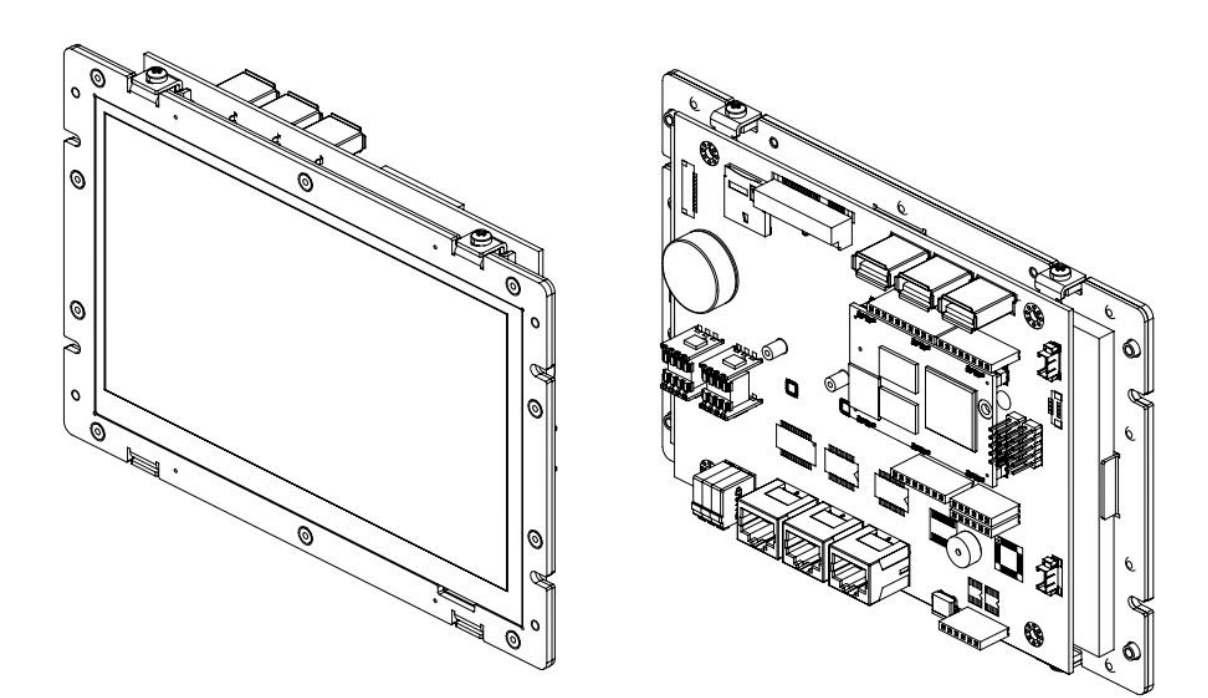

### 1.4 Inspection standard for TFT-LCD Panel

| DEFECT TYPE          |                  | LIMIT               |                                                      |                                                                                                   |                                                                    | Note   |           |         |       |
|----------------------|------------------|---------------------|------------------------------------------------------|---------------------------------------------------------------------------------------------------|--------------------------------------------------------------------|--------|-----------|---------|-------|
|                      |                  |                     | φ<0.15mm                                             |                                                                                                   |                                                                    |        | lgnore    |         |       |
|                      |                  | SPOT                | 0.15mm $\leq \! \phi \! \leq \! 0.5$ mm              |                                                                                                   |                                                                    |        | N≦4       |         | Note1 |
|                      |                  |                     |                                                      | 0.5mm                                                                                             | n<φ                                                                |        | N=0       |         |       |
|                      |                  |                     | 0.03                                                 | mm <w≦0.2< td=""><td>lmm, L≦5m</td><td>ım</td><td colspan="2">N≦3</td><td></td></w≦0.2<>          | lmm, L≦5m                                                          | ım     | N≦3       |         |       |
| VISUAL               | INTERNAL         | FIBER               |                                                      | 1.0mm <w,< td=""><td>1.5mm<l< td=""><td></td><td>N=(</td><td>)</td><td>Note1</td></l<></td></w,<> | 1.5mm <l< td=""><td></td><td>N=(</td><td>)</td><td>Note1</td></l<> |        | N=(       | )       | Note1 |
| DELECT               |                  |                     |                                                      | φ<0.1                                                                                             | 5mm                                                                |        | Igno      | re      |       |
|                      |                  | POLARIZER<br>BUBBLE |                                                      | 0.15mm≦φ                                                                                          | $\leq$ 0.5mm                                                       |        | N≦2       |         | Note1 |
|                      |                  |                     | 0.5mm< φ                                             |                                                                                                   |                                                                    |        | N=0       |         |       |
|                      |                  | Mura                | It' OK if mura is slight visible through 6%ND filter |                                                                                                   |                                                                    |        |           |         |       |
|                      |                  |                     | A Grade                                              |                                                                                                   | B Grade                                                            |        |           |         |       |
|                      | BRIGH            | BRIGHT DOT          |                                                      | 0 Area                                                                                            | Total                                                              | C Area | 0 Area    | Total   | Note3 |
|                      |                  |                     | N≦0                                                  | N≦2                                                                                               | N≦2                                                                | N≦2    | N≦3       | N≦5     | Note2 |
|                      | DAR              | ( DOT               | N≦2                                                  | N≦3                                                                                               | N≦3                                                                | N≦3    | N≦5       | N≦8     |       |
| ELECTRICAL<br>DEFECT | ТОТА             | LDOT                |                                                      | N≦4                                                                                               |                                                                    | N≦5    | N≦6       | N≦8     | Note2 |
|                      | TWO ADJACENT DOT |                     | N≦0                                                  | N≦1pair                                                                                           | N≦1pair                                                            | N≦1pai | r N≦1pair | N≦1pair | Note4 |
|                      | THREE OR MORE    |                     |                                                      |                                                                                                   |                                                                    |        |           |         |       |
|                      | ADJACENT DOT     |                     |                                                      |                                                                                                   |                                                                    |        |           |         |       |
| LINE DE              |                  | EFECT               | NOT ALLOWED                                          |                                                                                                   |                                                                    |        |           |         |       |

(1) One pixel consists of 3 sub-pixels, including R, G, and B dot. (Sub-pixel = Dot)

(2) Little bright Dot acceptable under 6% ND-Filter.

(3) If require GO grand (Total dot  $N \leq 0$ ), please contact region sales.

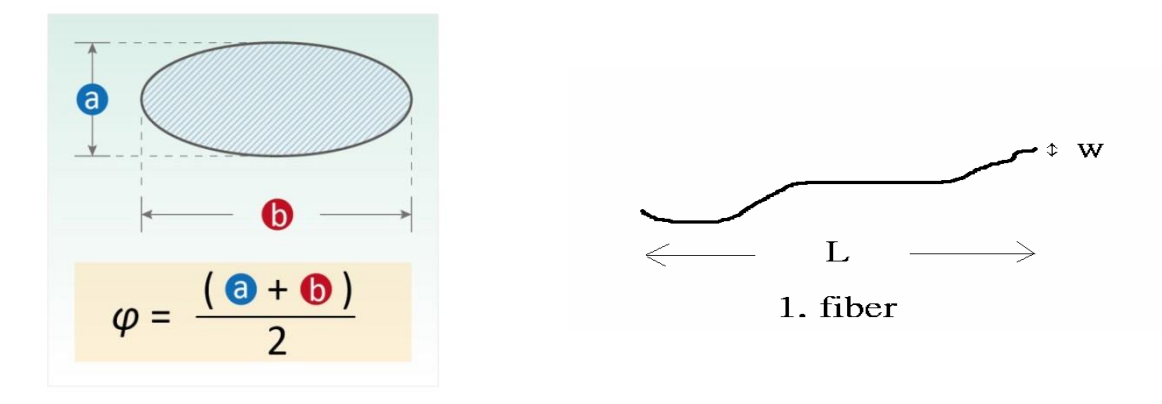

**[Note 1]** W: Width[mm]; L: Length[mm]; N: Number; φ: Average Diameter.

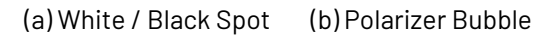

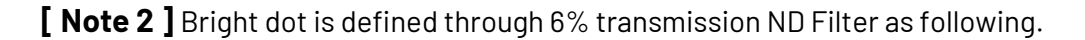

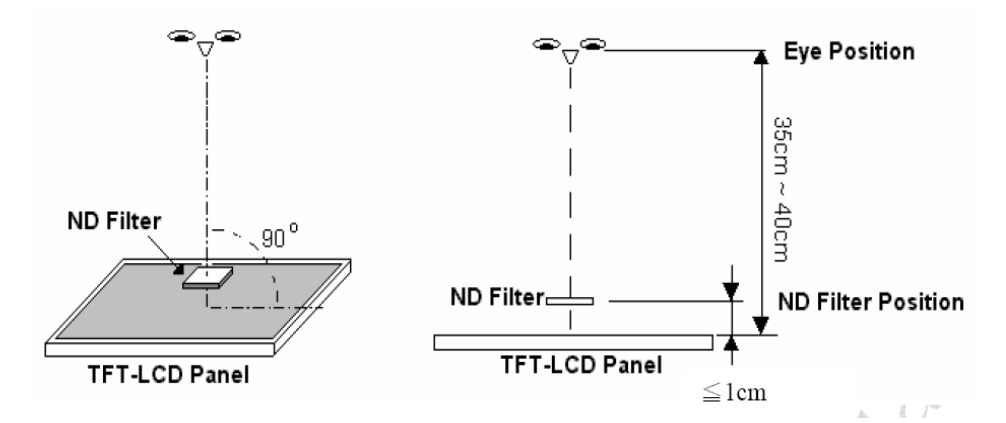

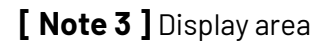

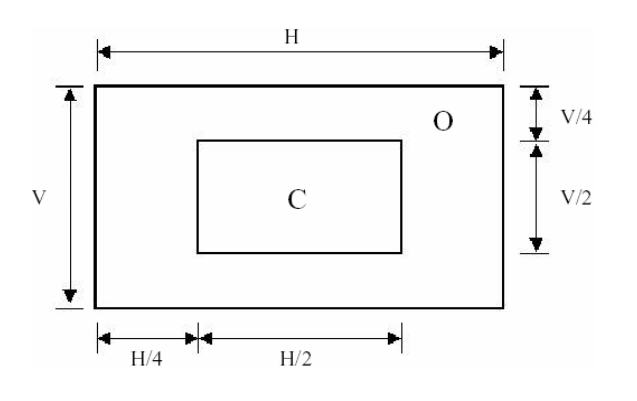

**C Area**: Center of display area **O Area**: Outer of display area

[Note 4] Judge the defect dot and the adjacent dot as following. Allow below (as A, B, C and D status) adjacent defect dots, including bright and dark adjacent dot. And they will be counted 2 defect dots in total quantity.

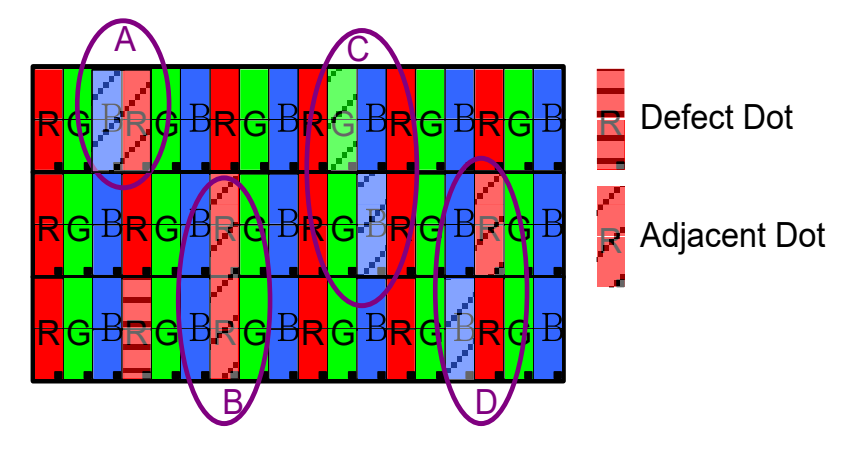

The defects that are not defined above and considered to be problem shall be reviewed and discussed by both parties.

Defects on the Black Matrix, out of Display area, are not considered as a defect or counted.

#### 1.5 Ordering Information

| PART NUMBER | DESCRIPTION                                                                       |
|-------------|-----------------------------------------------------------------------------------|
| QEC-M-070T  | Vortex86EX2 Processor 600MHz-based EtherCAT Master<br>Controller, support Arduino |

# Ch. 2

# **Hardware Installation**

- 2.1 CPU Board Outline
- 2.2 Connector Summary
- 2.3 Connector Pin Assignments
- 2.4 External I/O Overview
- 2.5 Watchdog Timer

#### 2.1 CPU Board Outline

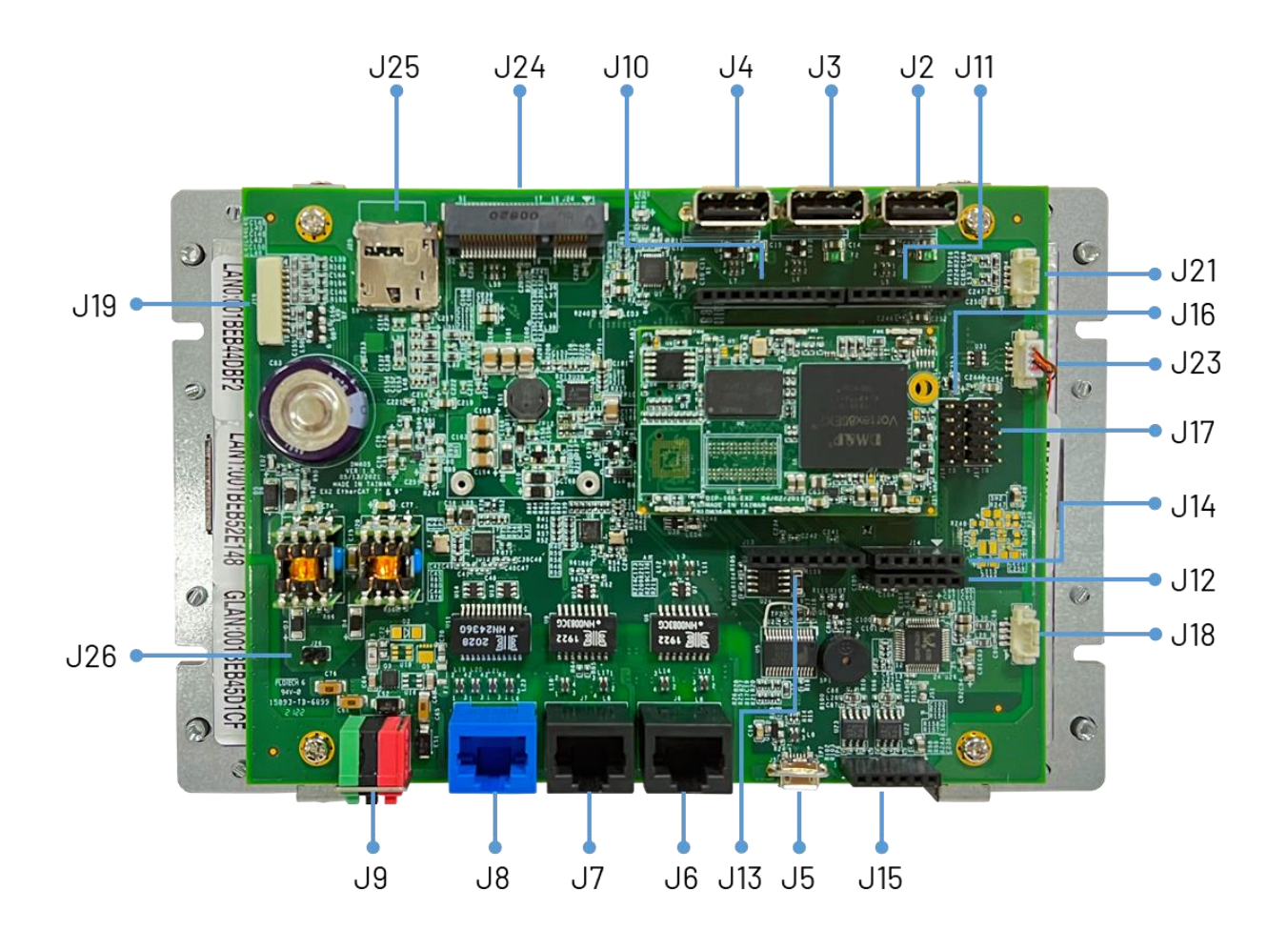

### 2.2 Connector Summary

| No.      | Description                          | Type of Connections        | Pin #  |
|----------|--------------------------------------|----------------------------|--------|
| J2/J3/J4 | USB Host                             | 1.25mm 5-pin wafer         | 6-pin  |
| J5       | Micro USB                            | Micro USB Type-B           | 11-pin |
| J6       | R6040-LAN1                           | 1.25mm 8-pin wafer         | 8-pin  |
| J7       | R6040-LAN2                           | 1.25mm 8-pin wafer         | 8-pin  |
| J8       | Giga LAN                             | 1.25mm 8-pin wafer         | 8-pin  |
| J9       | Power Input Connector                | 2.00mm 6-pin wafer         | 6-pin  |
| J10      | 12C0, MCM, GPI0                      | 2.54mm female header       | 10-pin |
| J11      | MCM, GPIO, COM1(TTL)                 | 2.54mm female header       | 8-pin  |
| J12      | GPIO, VCC, GND                       | 2.54mm female header       | 6-pin  |
| J13      | Power source, RESET-                 | 2.54mm female header       | 8-pin  |
| J14      | ADC/GPIO                             | 2.54mm female header       | 6-pin  |
| J15      | CANO and CAN1 bus                    | 2.54mm female header       | 6-pin  |
| J16      | SPI0 bus, RESET-, GPI0, I2C1         | 2.54mm header              | 10-pin |
| J17      | SPI1 bus, RESET-, GPIO, RS485 (COM4) | 2.54mm header              | 10-pin |
| J18      | Line-out                             | 1.25mm 4-pin wafer         | 4-pin  |
| J19      | VGA                                  | 1.25mm 10-pin VGA          | 10-pin |
| J20      | TFT LCD                              | 2.0mm 50-pin LCD Connector | 50-pin |
| J21      | EXT I2C TFT Driver                   | 1.25mm 4-pin header        | 4-pin  |
| J22/J23  | Touch Screen                         | 1.25mm 4-pin header        | 4-pin  |
| J24      | MINI PCIe                            | Mini PCIe Slot             | 52-pin |
| J25      | SIM Card Holder                      | Micro SIM Socket           | 10-pin |
| J26      | POWER CONNECTOR                      | 2.54mm header              | 2-pin  |

## 2.3 I/O Connectors

For the external I/O details, visit <u>Ch2.4</u>.

#### J2/J3/J4: USB Host

| Pin# | Signal Name |
|------|-------------|
| 1    | VCC_LCD     |
| 2    | MUSBD-      |
| 3    | MUSBD+      |
| 4    | GND         |
| 5    | FGND1       |
| 6    | FGND1       |

#### J5: Micro USB Type-B

| Pin# | Signal Name |
|------|-------------|
| 1    | VCC         |
| 2    | D-          |
| 3    | D+          |
| 4    | ID          |
| 5    | GND         |
| 6    | PAD1        |
| 7    | PAD2        |
| 8    | -           |
| 9    | -           |
| H1   | FGND1       |
| H2   | FGND1       |

#### J6: R6040-LAN1 (Primary EtherCAT)

| Pin# | Signal Name |  |  |  |
|------|-------------|--|--|--|
| L1   | TD+         |  |  |  |
| L2   | TD-         |  |  |  |
| L3   | RO+         |  |  |  |
| L4   | NC          |  |  |  |
| L5   | NC          |  |  |  |
| L6   | RO-         |  |  |  |
| L7   | NC          |  |  |  |
| L8   | NC          |  |  |  |

#### J7: R6040-LAN2 (Secondary

#### EtherCAT)

| Pin# | Signal Name |  |  |  |
|------|-------------|--|--|--|
| L1   | TD+         |  |  |  |
| L2   | TD-         |  |  |  |
| L3   | RO+         |  |  |  |
| L4   | NC          |  |  |  |
| L5   | NC          |  |  |  |
| L6   | RO-         |  |  |  |
| L7   | NC          |  |  |  |
| L8   | NC          |  |  |  |

#### J8: Giga LAN

| Pin# | Signal Name |  |  |  |
|------|-------------|--|--|--|
| L1   | GTX+        |  |  |  |
| L2   | GTX-        |  |  |  |
| L3   | GRX+        |  |  |  |
| L4   | GTXC+       |  |  |  |
| L5   | GTXC-       |  |  |  |
| L6   | GRX-        |  |  |  |
| L7   | GRXD+       |  |  |  |
| L8   | GRXD-       |  |  |  |

#### J9: Power Input Connector

| Pin# | Signal Name |  |  |  |
|------|-------------|--|--|--|
| 1    | FGND        |  |  |  |
| 2    | FGND        |  |  |  |
| 3    | VpGND       |  |  |  |
| 4    | VsGND       |  |  |  |
| 5    | Vp          |  |  |  |
| 6    | Vs          |  |  |  |

#### J10: I2CO, MCM, GPIO

| Pin# | Signal Name |  |  |  |
|------|-------------|--|--|--|
| 1    | GP90        |  |  |  |
| 2    | MCM-9       |  |  |  |
| 3    | MCM-10      |  |  |  |
| 4    | MCM-11      |  |  |  |
| 5    | GP91        |  |  |  |
| 6    | MCM-13      |  |  |  |
| 7    | GND         |  |  |  |
| 8    | -           |  |  |  |
| 9    | I2CO_SDA    |  |  |  |
| 10   | I2CO_SCL    |  |  |  |

#### J11: MCM, GPIO, COM1(TTL)

| Pin# | Signal Name |  |  |  |
|------|-------------|--|--|--|
| 1    | RXD1#       |  |  |  |
| 2    | TXD1#       |  |  |  |
| 3    | GP00        |  |  |  |
| 4    | MCM-3       |  |  |  |
| 5    | GP02        |  |  |  |
| 6    | MCM-5       |  |  |  |
| 7    | MCM-6       |  |  |  |
| 8    | GP05        |  |  |  |

#### J12: GPIO, VCC, GND

| Pin# | Signal Name |  |  |  |
|------|-------------|--|--|--|
| 1    | GP94        |  |  |  |
| 2    | GP95        |  |  |  |
| 3    | GP96        |  |  |  |
| 4    | GP97        |  |  |  |
| 5    | GND         |  |  |  |
| 6    | VCC         |  |  |  |

#### J13: Power source, RESET-

| Pin# | Signal Name |  |  |  |
|------|-------------|--|--|--|
| 1    | VCC         |  |  |  |
| 2    | GND         |  |  |  |
| 3    | GND         |  |  |  |
| 4    | VCC         |  |  |  |
| 5    | VCC3        |  |  |  |
| 6    | RESET-      |  |  |  |
| 7    | VCC3        |  |  |  |
| 8    | -           |  |  |  |

#### J14: ADC/GPIO

| Pin# | Signal Name |  |  |  |
|------|-------------|--|--|--|
| 1    | GP57ADC     |  |  |  |
| 2    | GP56ADC     |  |  |  |
| 3    | GP43ADC     |  |  |  |
| 4    | GP42ADC     |  |  |  |
| 5    | GP41ADC     |  |  |  |
| 6    | GP40ADC     |  |  |  |

#### J15: CANO and CAN1 bus

| Pin# | Signal Name |  |  |  |
|------|-------------|--|--|--|
| 1    | CAN1_L      |  |  |  |
| 2    | CAN1_H      |  |  |  |
| 3    | GND         |  |  |  |
| 4    | CANO_L      |  |  |  |
| 5    | GAN0_H      |  |  |  |
| 6    | VCC3        |  |  |  |

#### J16: SPIO bus, RESET-, GPIO,

#### **I2C1**

| Pin# | Signal Name | Pin# | Signal Name |
|------|-------------|------|-------------|
| 1    | SPI0_DI     | 2    | VCC         |
| 3    | SPI0_CLK    | 4    | SPI0_D0     |
| 5    | RESET-      | 6    | GND         |
| 7    | SPI0_CS     | 8    | GP92        |
| 9    | I2C1_SCL    | 10   | I2C1_SDA    |

J17: SPI1 bus, RESET-, GPI0, J21: EXT I2C TFT DRIVER

#### RS485 (COM4)

| Pin# | Signal Name | Pin# | Signal Name |
|------|-------------|------|-------------|
| 1    | SPI1_DI     | 2    | VCC         |
| 3    | SPI1_CLK    | 4    | SPI1_D0     |
| 5    | RESET-      | 6    | GND         |
| 7    | SPI1_CS     | 8    | GP93        |
| 9    | RS485+      | 10   | RS485-      |

#### J18: Line-out

| Pin# | Signal Name |
|------|-------------|
| 1    | LOUT_R1     |
| 2    | GND_AUD     |
| 3    | GND_AUD     |
| 4    | LOUT_L1     |

#### **J19: VGA**

| Pin# | Signal Name |
|------|-------------|
| 1    | ROUT        |
| 2    | GND         |
| 3    | GOUT        |
| 4    | GND         |
| 5    | BOUT        |
| 6    | GND         |
| 7    | HSYNC_A     |
| 8    | GND         |
| 9    | VSYNC_A     |
| 10   | GND         |

| Pin# | Signal Name |
|------|-------------|
| 1    | VCC         |
| 2    | GND         |
| 3    | I2C_SCL_TFT |
| 4    | I2C_SDA_TFT |

**Signal Name** 

+3.3V

Pin#

2

#### J20: LCD

|  | J24: | MINI | PCle |
|--|------|------|------|
|--|------|------|------|

| Pin# | Signal Name | Pin# | Signal Name | Pin# | Signal Name    |
|------|-------------|------|-------------|------|----------------|
| 1    | VLED+       | 2    | VLED+       | 1    | WAKE#          |
| 3    | VLED-       | 4    | VLED-       | 7    | Reserved / +5  |
| 5    | GND         | 6    | VCOM3V35    | 3    | Power-out      |
| 7    | VCC3        | 8    | VCC3        |      | Reserved / +5  |
| 9    | FFP1DE      | 10   | FFP1VS      | 5    | Power-out      |
| 11   | FFP1HS      | 12   | FFPD7       | 7    | N/C            |
| 13   | FFPD6       | 14   | FFPD5       | 9    | GND            |
| 15   | FFPD4       | 16   | FFPD3       | 11   | REFCLK-        |
| 17   | FFPD2       | 18   | FFPD1       | 13   | REFCLK+        |
| 19   | FFPD0       | 20   | FFPD15      | 15   | GND            |
| 21   | FFPD14      | 22   | FFPD13      |      | Mec            |
| 23   | FFPD12      | 24   | FFPD11      | 17   | Reserved / RI  |
| 25   | FFPD10      | 26   | FFPD9       | 19   | Reserved / DTI |
| 27   | FFPD8       | 28   | FFPD23      | 21   | GND            |
| 29   | FFPD22      | 30   | FFPD21      | 23   | PERn0          |
| 31   | FFPD20      | 32   | FFPD19      | 25   | PERp0          |
| 33   | FFPD18      | 34   | FFPD17      | 27   | GND            |
| 35   | FFPD16      | 36   | GND         | 29   | GND            |
| 37   | FFP1CLK     | 38   | GND         | 31   | PETn0          |
| 39   | SHLR        | 40   | UPDN        | 33   | PETp0          |
| 41   | VGH18V      | 42   | VGL-6V      | 35   | GND            |
| 43   | AVDD9V6     | 44   | GRB_RST     | 37   | GND            |
| 45   | _           | 46   | VCOM3V35    | 39   | +3.3V          |
| 47   | DITH        | 48   | GND         | 41   | +3.3V          |
| 49   | GND         | 50   | GND         | 43   | GND            |

| 3  | Reserved / +5V<br>Power-out | 4         | GND            |
|----|-----------------------------|-----------|----------------|
| 5  | Reserved / +5V<br>Power-out | 6         | NC             |
| 7  | N/C                         | 8         | SIM-VCC        |
| 9  | GND                         | 10        | SIM-IO         |
| 11 | REFCLK-                     | 12        | SIM-CLK        |
| 13 | REFCLK+                     | 14        | SIM-RST        |
| 15 | GND                         | 16        | SIM-VPP        |
|    | Mecha                       | nical Key | /              |
| 17 | Reserved / RI               | 18        | GND            |
| 19 | Reserved / DTR              | 20        | NC             |
| 21 | GND                         | 22        | PERST#         |
| 23 | PERn0                       | 24        | +3.3V          |
| 25 | PERp0                       | 26        | GND            |
| 27 | GND                         | 28        | NC             |
| 29 | GND                         | 30        | NC             |
| 31 | PETn0                       | 32        | NC             |
| 33 | PETp0                       | 34        | GND            |
| 35 | GND                         | 36        | USB_D-         |
| 37 | GND                         | 38        | USB_D+         |
| 39 | +3.3V                       | 40        | GND            |
| 41 | +3.3V                       | 42        | LED_WWAN#      |
| 43 | GND                         | 44        | Reserved / DCD |
| 45 | Reserved / CTS              | 46        | Reserved / DSR |
| 47 | Reserved / RTS              | 48        | NC             |
| 49 | Reserved / RXD              | 50        | GND            |
| 51 | Reserved / TXD              | 52        | +3.3V          |

#### J23: Touch Screen

| Pin# | Signal Name |
|------|-------------|
| 1    | X-          |
| 2    | Y-          |
| 3    | X+          |
| 4    | Y+          |

#### J25: SIM Card Holder

| Pin# | Signal Name | Pin# | Signal Name |
|------|-------------|------|-------------|
| 1    | VCC         | 2    | RST         |
| 3    | CLK         | 4    | GND         |
| 5    | VPP         | 6    | 10          |
| 7    | -           | 8    | -           |

#### **J26: POWER CONNECTOR**

| Pin# | Signal Name |  |
|------|-------------|--|
| 1    | Us          |  |
| 2    | VsGND       |  |

#### 2.4 External I/O Overview

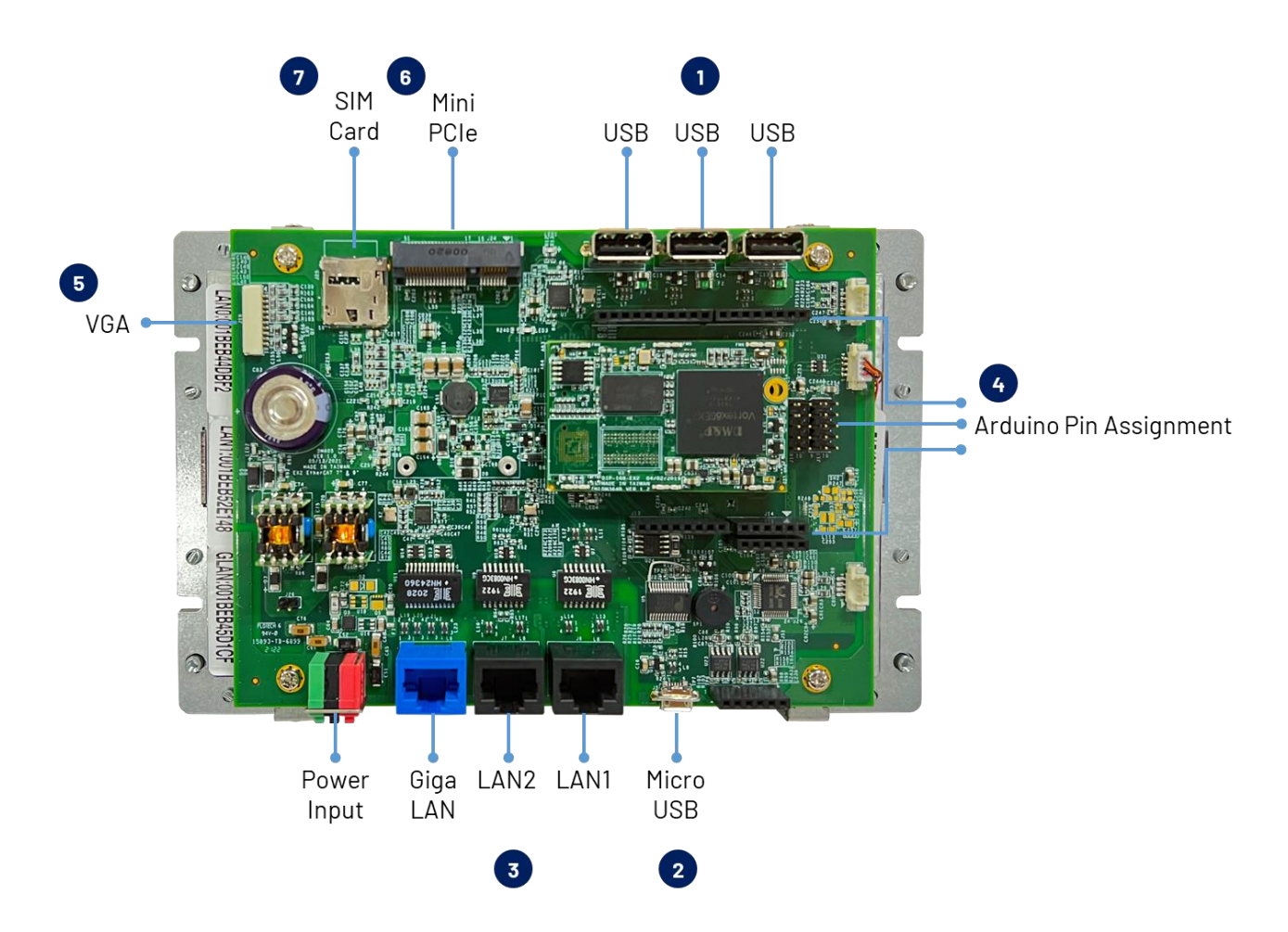

#### NOTE

- 1. Standard USB.
- 2. Micro USB is mainly for the programming upload.
- 3. LAN1, LAN2, and Giga LAN are for the EtherCAT communication.
- 4. Arduino Standard Pin and QEC additional Arduino Pin.
- 5. 10 Pin Flat Ribbon VGA.
- 6. Mini PCIe.
- 7. SIM Card.

#### 2.4.1 USB

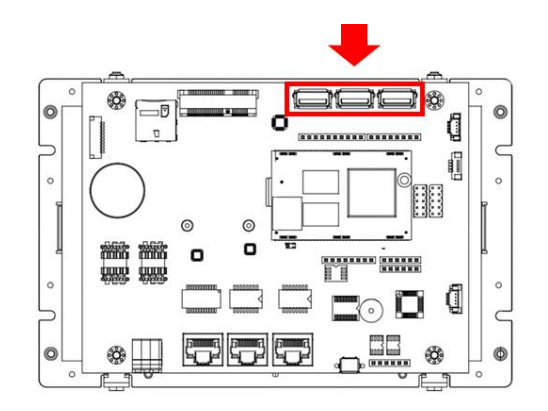

Standard USB with Hot-plug.

You can plug in the Keyboard, Mouse, or USB stick to control the QEC-M-070T.

#### 2.4.2 Micro USB

The Micro USB is mainly for programming upload.

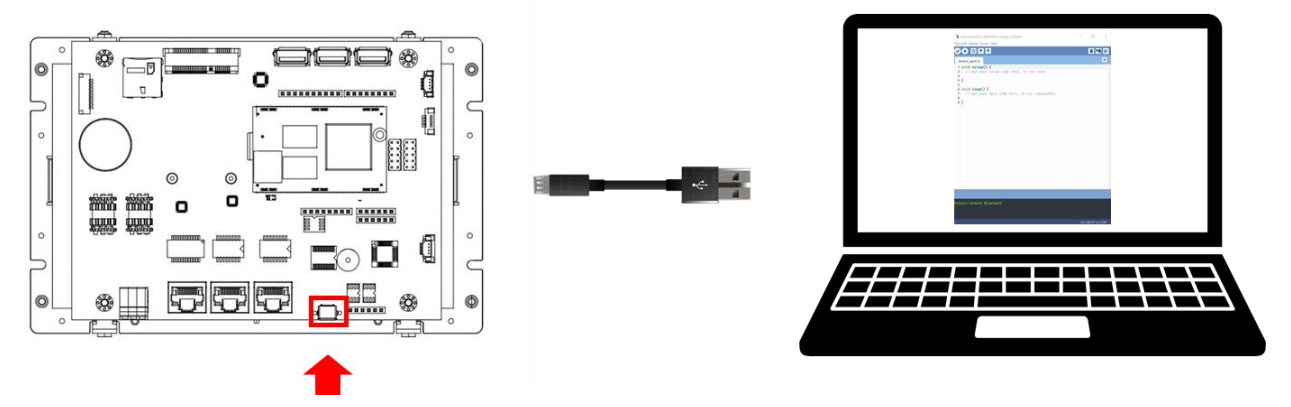

For quick start guide, please see <u>Ch. 3</u>.

#### 2.4.3 LAN1/LAN2/Giga LAN

There are three LAN ports in QEC-M-070T, two for EtherCAT communication and one for external Ethernet work. The EtherCAT Lan on the QEC-M divides into Input and Output for cable redundancy.

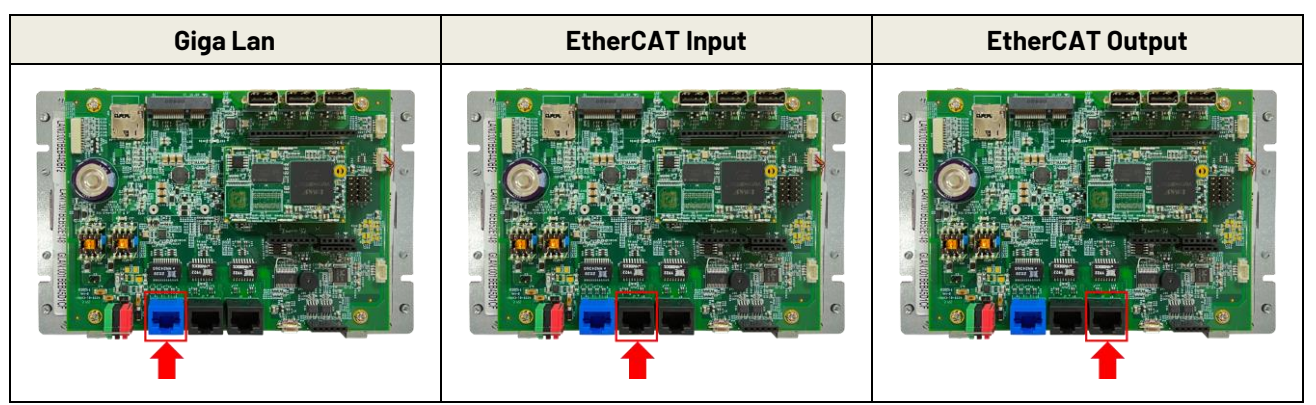

\* Giga Lan with the Blue shell.

#### 2.4.4 Arduino pin Assignment

We have kept the Arduino pin on the QEC-M-070T. Users can easily control these pins via software (86Duino IDE).

#### Arduino standard pins:

You can use the following pins like 86Duino One board.

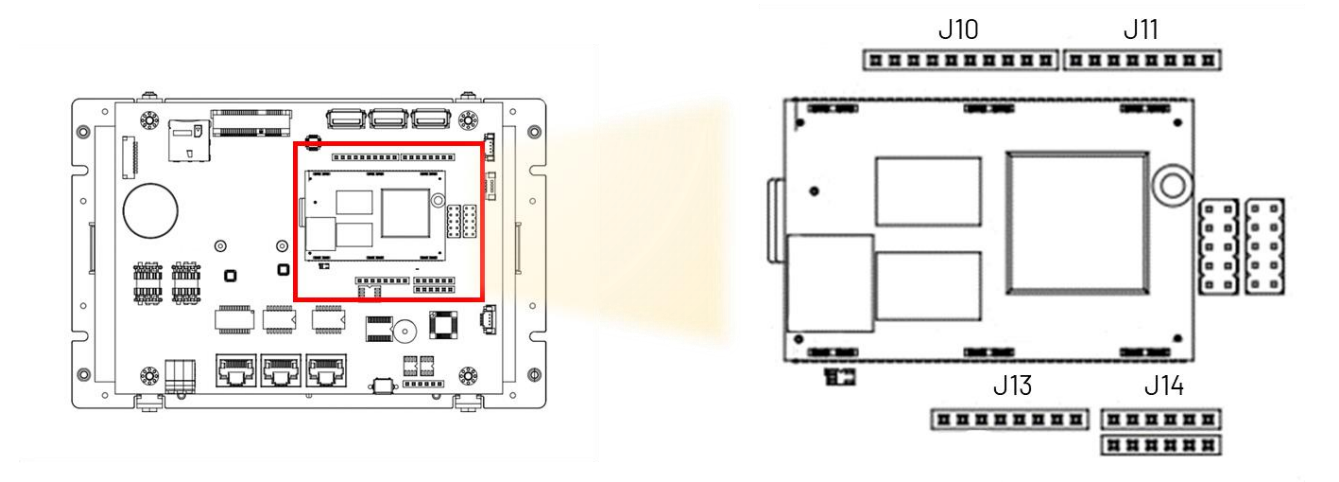

#### J10: I2CO, MCM, GPIO

| Pin# | Signal Name |
|------|-------------|
| 1    | GP90        |
| 2    | MCM-9       |
| 3    | MCM-10      |
| 4    | MCM-11      |
| 5    | GP91        |
| 6    | MCM-13      |
| 7    | GND         |
| 8    | -           |
| 9    | I2CO_SDA    |
| 10   | I2CO_SCL    |

#### Female 2.54 Function Conn.

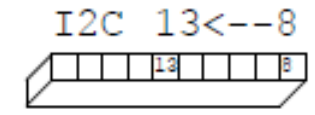

#### J11: MCM, GPIO, COM1(TTL)

| Pin# | Signal Name |
|------|-------------|
| 1    | RXD1#       |
| 2    | TXD1#       |
| 3    | GP00        |
| 4    | MCM-3       |
| 5    | GP02        |
| 6    | MCM-5       |
| 7    | MCM-6       |
| 8    | GP05        |

J13: Power source, RESET-

| Pin# | Signal Name |
|------|-------------|
| 1    | VCC         |
| 2    | GND         |
| 3    | GND         |
| 4    | VCC         |
| 5    | VCC3        |
| 6    | RESET-      |
| 7    | VCC3        |
| 8    | -           |

#### Female 2.54 Function Conn.

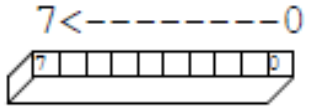

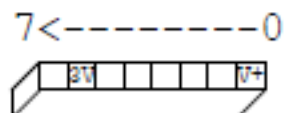

#### Female 2.54 Function Conn.

#### J14: ADC/GPIO

| Pin# | Signal Name |
|------|-------------|
| 1    | GP57ADC     |
| 2    | GP56ADC     |
| 3    | GP43ADC     |
| 4    | GP42ADC     |
| 5    | GP41ADC     |
| 6    | GP40ADC     |

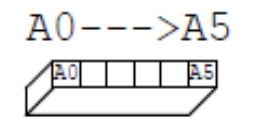

#### Female 2.54 Function Conn.

#### QEC Arduino pins:

There are other pins on the QEC-M-070T. Please contact ICOP for the details.

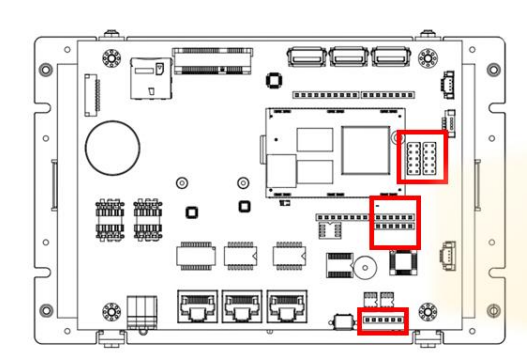

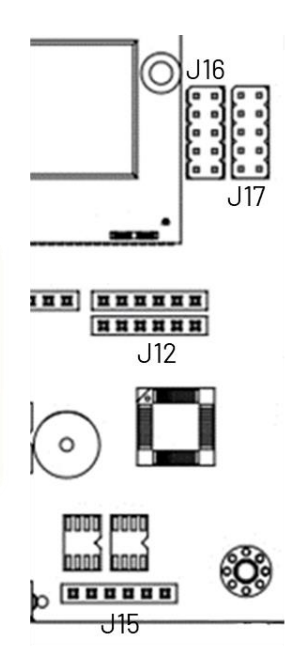

#### J12: GPIO, VCC, GND

| Pin# | Signal Name |
|------|-------------|
| 1    | GP94        |
| 2    | GP95        |
| 3    | GP96        |
| 4    | GP97        |
| 5    | GND         |
| 6    | VCC         |

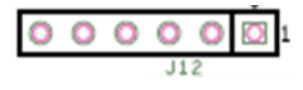

#### J15: CANO and CAN1 bus

| Pin# | Signal Name |  |
|------|-------------|--|
| 1    | CAN1_L      |  |
| 2    | CAN1_H      |  |
| 3    | GND         |  |
| 4    | CANO_L      |  |
| 5    | GANO_H      |  |
| 6    | VCC3        |  |

| 0                  | 0    | 0 | 0 | 0 | 0 |
|--------------------|------|---|---|---|---|
| $ \bigtriangleup $ | . J1 | 5 |   |   |   |

#### J16: SPI0 bus, RESET-, GPI0, I2C1

| Pin# | Signal Name | Pin# | Signal Name |
|------|-------------|------|-------------|
| 1    | SPI0_DI     | 2    | VCC         |
| 3    | SPI0_CLK    | 4    | SPI0_D0     |
| 5    | RESET-      | 6    | GND         |
| 7    | SPI0_CS     | 8    | GP92        |
| 9    | I2C1_SCL    | 10   | I2C1_SDA    |

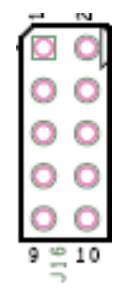

#### J17: SPI1 bus, RESET-, GPI0, RS485 (COM4)

| Pin# | Signal Name | Pin# | Signal Name |
|------|-------------|------|-------------|
| 1    | SPI1_DI     | 2    | VCC         |
| 3    | SPI1_CLK    | 4    | SPI1_DO     |
| 5    | RESET-      | 6    | GND         |
| 7    | SPI1_CS     | 8    | GP93        |
| 9    | RS485+      | 10   | RS485-      |

| -      | 2 |  |  |  |
|--------|---|--|--|--|
| 0      | 0 |  |  |  |
| 0      | 0 |  |  |  |
| 0      | 0 |  |  |  |
| 0      | 0 |  |  |  |
| 0      | 0 |  |  |  |
| 9 - 10 |   |  |  |  |

#### 2.5 Watchdog Timer

There are two watchdog timers in Vortex86EX2 processor, we also provide DOS, Linux and WinCE example for your reference. Please contact ICOP for more detail information.

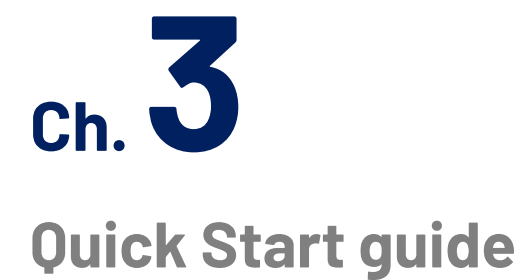

- <u> 3.1 Package Contents</u>
- 3.2 Hardware Configuration
- 3.3 Software Driver Installation
- 3.4 Set up the QEC-M for 86Duino

#### **3.1 Package Contents**

The package includes the following items:

- QEC-M-070T
- Cable-set
- Product warranty card

If any of these items are missing or damaged, contact the dealer. Save the shipping materials and carton to ship or store the product in the future.

### 3.2 Hardware Configuration

The QEC-M Series will preinstall the development environment before shipping. User just needs to download the software and follow this user manual to set up the system configuration.

#### 3.3 Software Driver Installation

You would download the software for QEC-M Series in the following steps:

- 1. Go to QEC website > Software and scroll down to find the "Download." Choose the corresponding 86Duino IDE version and download.
- 2. You will get a zip file, and please extract it.
- 3. After the above steps, you can see 86duino.exe.

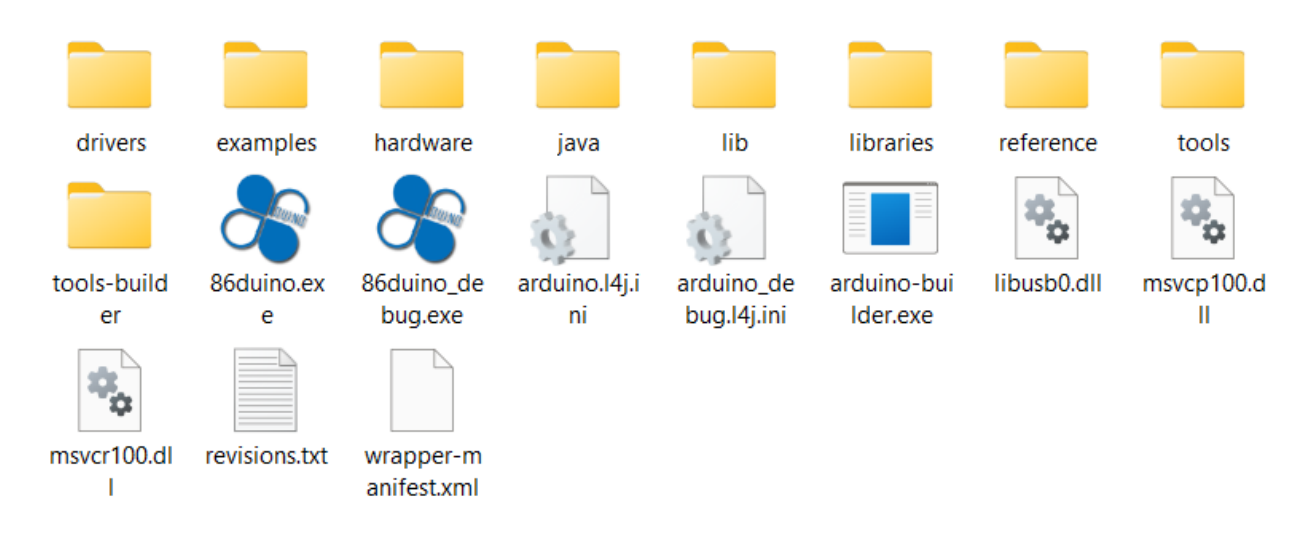

#### **3.4** Set up the QEC-M for 86Duino

This section works with the QEC-M products series and is based on Windows OS.

#### Plugin the power supply

There are two groups for the Power Supply in QEC-M-070T, Vs and Vp; Both power requirements can be range in 5V to 56V wide Voltages. After powering on, you'll see the power LED light up.

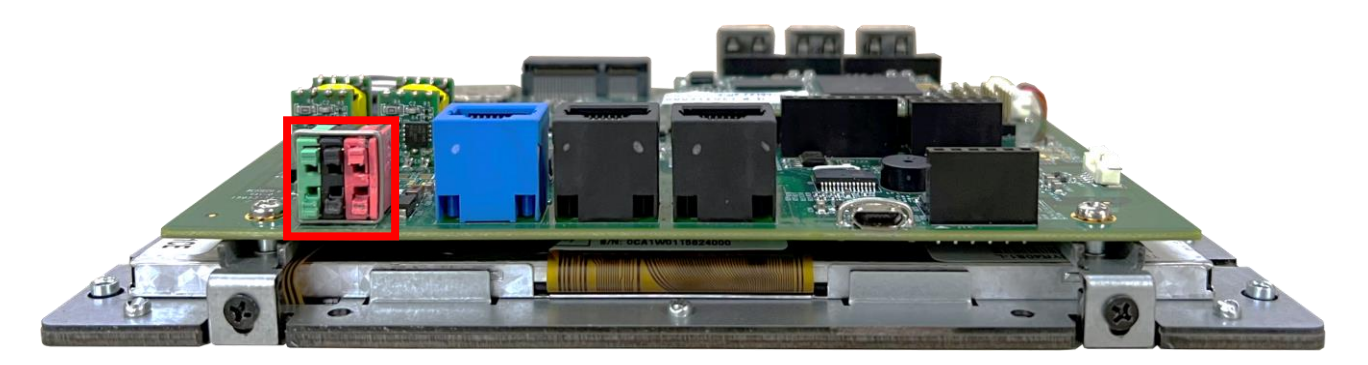

Note: Vs for the system power; Vp for the peripheral power.

#### Connect the USB cable with PC

Please use the Micro USB to USB from QEC-M-070T to your PC which install the 86Duino IDE.

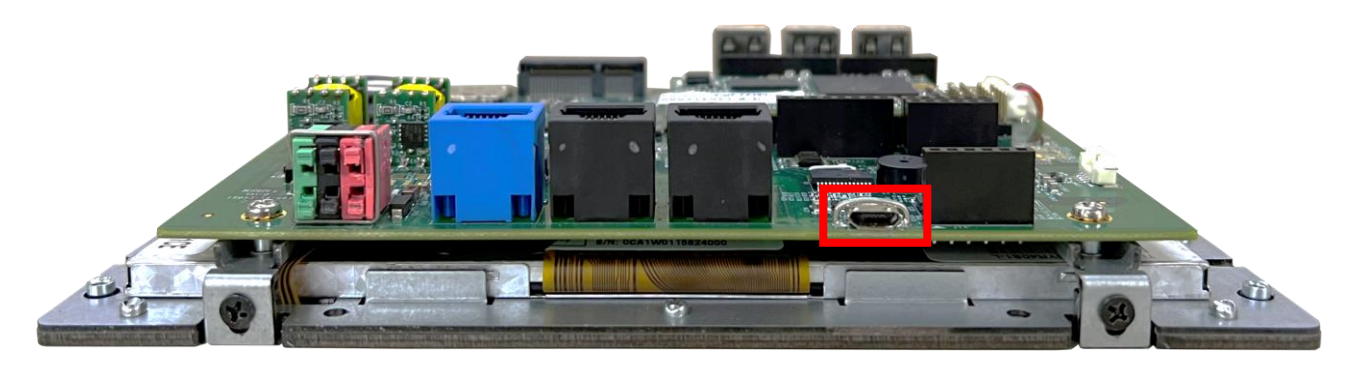

#### Verify if the device is detected or not

Open Device Manager -> Ports (COM & LPT) in your PC and expand the ports, you should see that the "Prolific PL2303GC USB Serial COM Port (COMx)" is detected, if not you need to install the required drivers.

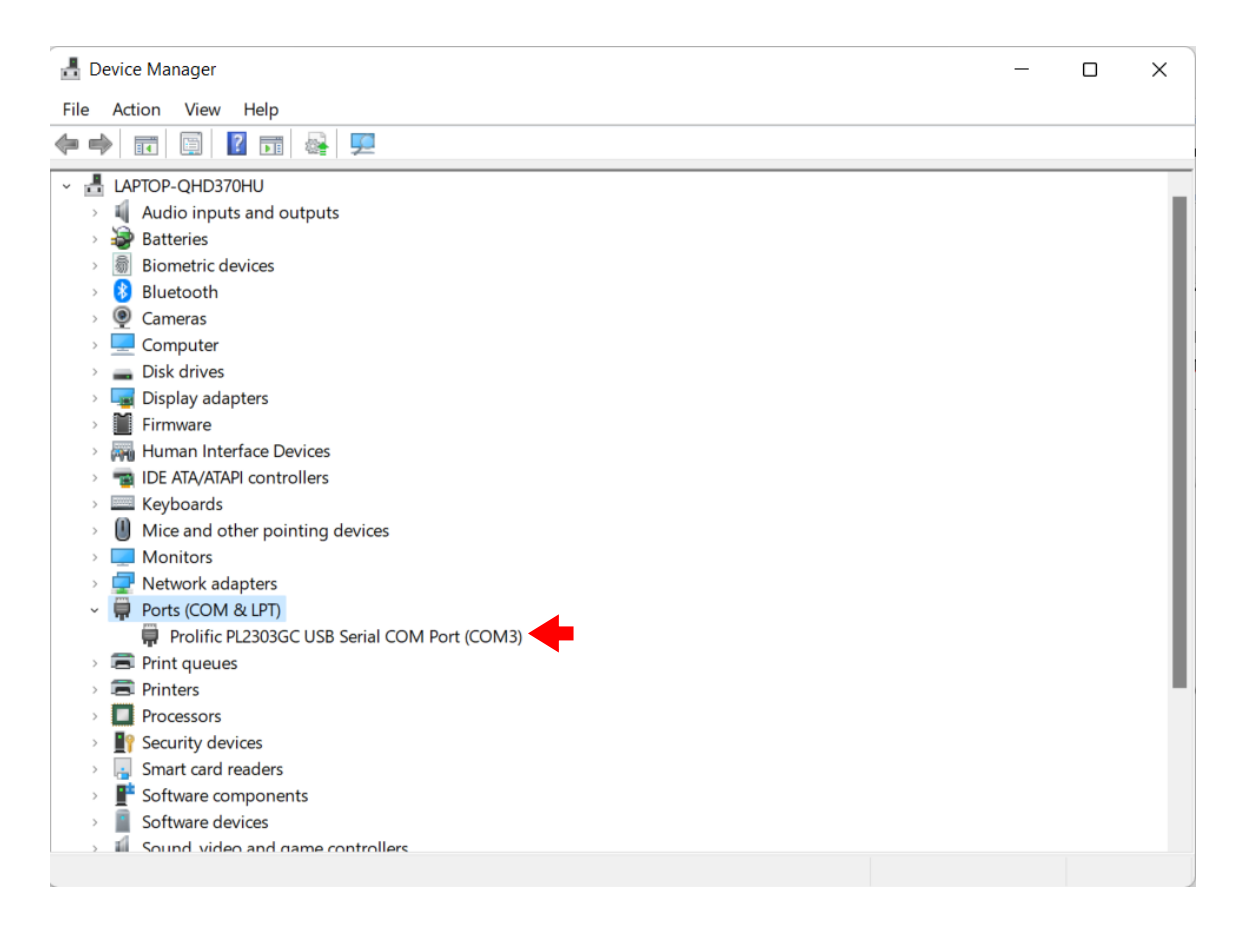

#### Write your first sketch

- Open the 86Duino IDE
- Open the Tools menu from Menu bar

#### Select the assigned COM port for QEC-M-070T. (Here is COM3)

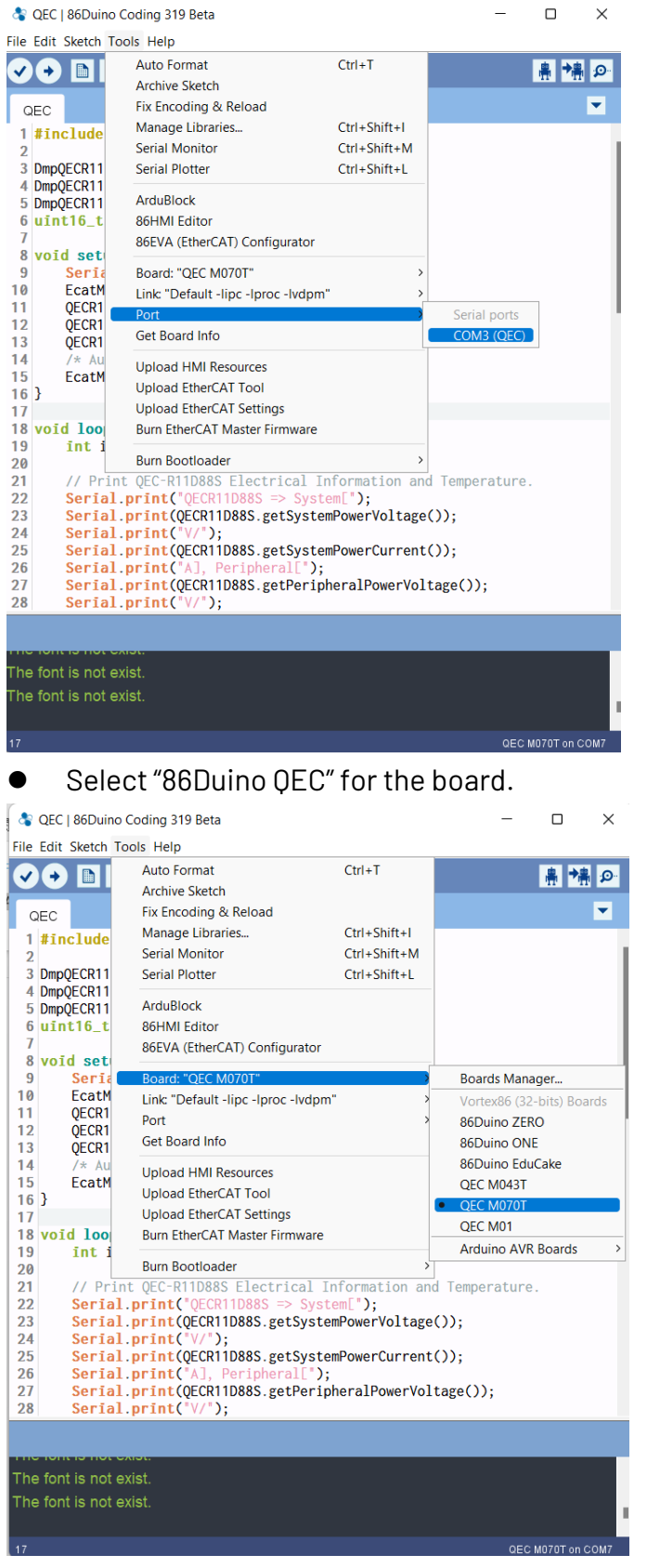

• Put your code into the editor.

#### Upload your first sketch!

Hit the right arrow button (upload) next to the upload button. Now while the code uploads, you should see the LEDs next to Tx and Rx blinking indicating data transfer between the board and the computer.

If this is your first time running 86Duino sketch files, we suggest you check out <u>how to set up</u> <u>the OEC-M-043T for 86Duino</u> before proceeding.

Video: <a href="https://youtu.be/ZMNMtvRCLbs">https://youtu.be/ZMNMtvRCLbs</a>

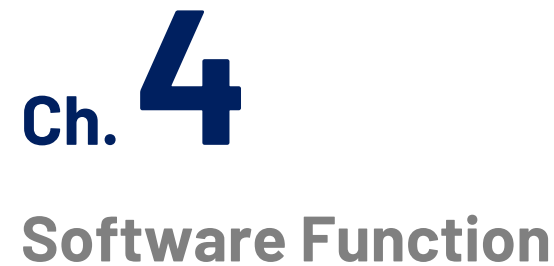

4.1 Software Description

4.2 Function List

4.3 Function Description

#### 4.1 Software Description

The 86Duino IDE developed by the QEC team is specially designed for industrial field control systems, bringing simple and powerful functions into the industrial field through the open-source Arduino.

Please visit <u>qec.tw</u> for 86Duino IDE details.

#### **4.2 Function List**

Used in QEC series products.

#### **EthercatMaster Class Functions**

Initialization Functions:

- begin()
- end()
- isRedundancy()
- libraryVersion()
- firmwareVersion()

#### Access to slave information Functions:

- getSlaveCount()
- getVendorID()
- getProductCode()
- getRevisionNumber()
- getSerialNumber()
- getAliasAddress()
- getSlaveNo()

Control Functions:

- start()
- stop()
- getSystemTime()
- getWorkingCounter()

getExpectedWorkingCounter()

#### EthercatDevice\_XXX Class General Functions

Access to slave information Functions:

- getVendorID()
- getProductCode()
- getRevisionNumber()
- getSerialNumber()
- getAliasAddress()
- getSlaveNo()
- readSII()
- readSII8()
- readSII16()
- readSII32()
- writeSII()
- writeSII8()
- writeSII16()
- writeSII32()

Process Data Objects (PDO) Functions:

- pdoBitWrite()
- pdoBitRead()
- pdoGetOutputBuffer()
- pdoGetInputBuffer()
- pdoWrite()
- pdoWrite8()
- pdoWrite16()
- pdoWrite32()
- pdoRead()
- pdoRead8()
- pdoRead16()
- pdoRead32()

CANopen over EtherCAT (CoE) Functions:

- sdoDownload()
- sdoDownload8()

- sdoDownload16()
- sdoDownload32()
- sdoUpload()
- sdoUpload8()
- sdoUpload16()
- sdoUpload32()
- get0Dlist()
- getObjectDescription()
- getEntryDescription()

File over EtherCAT (FoE) Functions:

- readFoE()
- writeFoE()

#### EthercatDevice\_Generic Class Functions

Universal objects for various brands of EtherCAT devices. Initialization Functions:

- attach()
- detach()

#### 4.3 Function Description

Usage restrictions:

- Zone1 => Before master.begin()
- Zone2 => After master.begin()[Before master.start()]
- Zone3 => After master.start()

| ΑΡΙ                                       | Functions Description                                                      | Limitation |        |        | Cyclic      |
|-------------------------------------------|----------------------------------------------------------------------------|------------|--------|--------|-------------|
|                                           |                                                                            | Zone1      | Zone2  | Zone3  | Callback    |
|                                           |                                                                            |            | 201102 | 201100 | Suitability |
|                                           | EthercatMaster Function                                                    |            |        |        |             |
|                                           | Initialize Functions                                                       | 1          | 1      |        |             |
| begin                                     | EtherCAT Master Initialize. All slaves will enter PRE-OP state if success. | -          | -      | -      |             |
| end                                       | EtherCAT Master shutdown.                                                  |            | V      |        |             |
| isRedundancy                              | Check EtherCAT uses redundancy or not.                                     |            | V      | V      | V           |
| libraryVersion                            | The version of EtherCAT Master library.                                    | V          | V      | V      | V           |
| firmwareVersion                           | The version of EtherCAT firmware. Call this after begin().                 |            | V      | V      | V           |
|                                           | Get Slave Information Functions                                            |            |        |        |             |
| getSlaveCount                             | Get the Count of the EtherCAT Slave on the EtherCAT bus.                   |            | V      | V      | V           |
| getVendorID                               | Get the Vendor ID of the EtherCAT Slave on the EtherCAT bus.               |            | V      | V      | V           |
| getProductCode                            | Get the Product Code of the EtherCAT Slave on the EtherCAT bus.            |            | V      | V      | V           |
| getRevisionNumber                         | Get the Revision Number of the EtherCAT Slave on the EtherCAT              |            |        |        |             |
|                                           | bus.                                                                       |            | V      | V      | V           |
| getSerialNumber                           | Get the Serial Number of the EtherCAT Slave on the EtherCAT bus.           |            | V      | V      | V           |
| getAliasAddress                           | Get the Alias Address of the EtherCAT Slave on the EtherCAT bus.           |            | V      | V      | V           |
|                                           | Get the Number of the EtherCAT Slave according to the Alias                |            |        |        |             |
| getSlaveNo                                | Address, Vendor ID, Product Code, Revision Number, and Serial              |            | v      | v      | v           |
|                                           | Number.                                                                    |            |        |        |             |
| Control Functions                         |                                                                            |            |        |        |             |
| start                                     | Start EtherCAT communication: Automatic Freerun mode.                      |            | V      |        |             |
| stop                                      | Stop EtherCAT Master.                                                      |            |        | V      |             |
| getSystemTime                             | Get system time of current cycle.                                          |            |        | V      | V           |
| getWorkingCounter                         | Get working counter of current cycle.                                      |            |        | V      | V           |
| getExpectedWorkingCounter                 | Get expected working counter.                                              |            |        | V      | V           |
| EthercatDevice_XXX Class General Function |                                                                            |            |        |        |             |

| Access to EtherCAT Slave information functions |                                                              |     |     |   |  |  |
|------------------------------------------------|--------------------------------------------------------------|-----|-----|---|--|--|
| getVendorID                                    | Get the Vendor ID of the EtherCAT Slave.                     | V   | V   | V |  |  |
| getProductCode                                 | Get the Product Code of the EtherCAT Slave.                  | V   | V   | V |  |  |
| getRevisionNumber                              | Get the Revision Number of the EtherCAT Slave.               | V   | V   | V |  |  |
| getSerialNumber                                | Get the Serial Number of the EtherCAT Slave.                 | V   | V   | V |  |  |
| getAliasAddress                                | Get the Alias Address of the EtherCAT Slave.                 | V   | V   | V |  |  |
| getSlaveNo                                     | Get the Number of the EtherCAT Slave.                        | V   | V   | V |  |  |
| readSII                                        | Read the EEPROM of the EtherCAT Slave.                       | V   | V   |   |  |  |
| readSII8                                       | Read the EEPROM of the EtherCAT Slave. (8-bit)               | V   | V   |   |  |  |
| readSII16                                      | Read the EEPROM of the EtherCAT Slave. (16-bit)              | V   | V   |   |  |  |
| readSII32                                      | Read the EEPROM of the EtherCAT Slave. (32-bit)              | V   | V   |   |  |  |
| writeSII                                       | Write the EEPROM of the EtherCAT Slave.                      | V   | V   |   |  |  |
| writeSll8                                      | Write the EEPROM of the EtherCAT Slave. (8-bit)              | V   | V   |   |  |  |
| writeSII16                                     | Write the EEPROM of the EtherCAT Slave. (16-bit)             | V   | V   |   |  |  |
| writeSll32                                     | Write the EEPROM of the EtherCAT Slave. (32-bit)             | V   | V   |   |  |  |
| Process Data Objects (PDO) Functions           |                                                              |     |     |   |  |  |
| pdoBitWrite                                    | Write Bit of Process Data Output.                            |     | v   | V |  |  |
| pdoBitRead                                     | Read Bit of Process Data Input.                              |     | V   | V |  |  |
| pdoGetOutputBuffer                             | Get Slave Process Data Output Pointer.                       |     | V   | V |  |  |
| pdoGetInputBuffer                              | Get Slave Process Data Input Pointer.                        |     | V   | V |  |  |
| pdoWrite                                       | Write Slave Process Data Output.                             |     | v   | V |  |  |
| pdoWrite8                                      | Write Slave Process Data Output. (unit8_t)                   |     | V   | V |  |  |
| pdoWrite16                                     | Write Slave Process Data Output. (unit16_t)                  |     | v   | V |  |  |
| pdoWrite32                                     | Write Slave Process Data Output. (unit32_t)                  |     | V   | V |  |  |
| pdoRead                                        | Read Slave Process Data Input.                               |     | V   | V |  |  |
| pdoRead8                                       | Read Slave Process Data Input. (unit8_t)                     |     | v   | V |  |  |
| pdoRead16                                      | Read Slave Process Data Input. (unit16_t)                    |     | V   | V |  |  |
| pdoRead32                                      | Read Slave Process Data Input. (unit32_t)                    |     | V   | V |  |  |
|                                                | CAN Application Protocol over EtherCAT (CoE) Functions       | S   |     |   |  |  |
| sdoDownload                                    | (CoE) Write the object to EtherCAT Slave device.             | V   | V   |   |  |  |
| sdoDownload8                                   | (CoE) Write the object to EtherCAT Slave device. (unit8_t)   | v   | V   |   |  |  |
| sdoDownload16                                  | (CoE) Write the object to EtherCAT Slave device. (unit16_t)  | V   | V   |   |  |  |
| sdoDownload32                                  | (CoE) Write the object to EtherCAT Slave device. (unit32_t)  | V   | V   |   |  |  |
| healdlight                                     | (CoE) Read the object from EtherCAT Slave device to EtherCAT | V   | V   |   |  |  |
| Succeivad                                      | Master.                                                      | , v | v   |   |  |  |
| shalalaada                                     | (CoE) Read the object from EtherCAT Slave device to EtherCAT | V   | v   |   |  |  |
| sdoUpload8                                     | Master. (unit8_t)                                            | · · | , v |   |  |  |

| sdoUpload16                        | (CoE) Read the object from EtherCAT Slave device to EtherCAT<br>Master. (unit16_t)     |           | V     | V |  |
|------------------------------------|----------------------------------------------------------------------------------------|-----------|-------|---|--|
| sdoUpload32                        | (CoE) Read the object from EtherCAT Slave device to EtherCAT<br>Master. (unit32_t)     |           | V     | v |  |
| getODlist                          | (CoE) Get the object list from EtherCAT Slave device to EtherCAT<br>Master.            |           | V     | V |  |
| getObjectDescription               | (CoE) Get the object list's Description from EtherCAT Slave device to EtherCAT Master. |           | V     | v |  |
| getEntryDescription                | (CoE) Get the entry description with Slave index.                                      |           | V     | V |  |
| File over EtherCAT (FoE) Functions |                                                                                        |           |       |   |  |
| readFoE                            | (FoE) Read Slave file.                                                                 |           | V     |   |  |
| writeFoE                           | (FoE) Write Slave file.                                                                |           | V     |   |  |
| Ethe                               | rcatDevice_Generic Functions (For all of EtherCAT Device gen                           | eric obje | ects) |   |  |
| Initialize Functions               |                                                                                        |           |       |   |  |
| attach                             | Specify the EtherCAT Slave number and mount it on the EtherCAT<br>Master.              |           | V     | v |  |
| detach                             | Dismount the EtherCAT slave object.                                                    |           | V     | V |  |

# Warranty

This product is warranted to be in good working order for a period of one year from the date of purchase. Should this product fail to be in good working order at any time during this period, we will, at our option, replace or repair it at no additional charge except as set forth in the following terms. This warranty does not apply to products damaged by misuse, modifications, accident or disaster. Vendor assumes no liability for any damages, lost profits, lost savings or any other incidental or consequential damage resulting from the use, misuse of, originality to use this product. Vendor will not be liable for any claim made by any other related party. Return authorization must be obtained from the vendor before returned merchandise will be accepted. Authorization can be obtained by calling or faxing the vendor and requesting a Return Merchandise Authorization (RMA) number. Returned goods should always be accompanied by a clear problem description.

All Trademarks appearing in this manuscript are registered trademark of their respective owners. All Specifications are subject to change without notice.

©ICOP Technology Inc. 2022